# WM-E2S® modem – Gyors Telepítési Leírás

Itron<sup>®</sup> SL7000, EM600 (E620), ACE6000, ACE8000 villamos fogyasztásmérők távleolvasásához

# CSATLAKOZÁS

- 1 Műanyag készülékház és fedele
- 2 PCB panel
- 3 Rögzítő fülek
- 4 Fedéltartó fül (lazítsa meg a fedél felnvitásához) 5 – Antenna csatlakozó (50 Ohm) – SMA / FME (rendelés szerint)
- 6 Státusz LEDek: felülről-lefelé a számozás: LED3 (zöld), LED1 (kék), LED2 (piros)
- 7 Fedél zsanér
- 8 Mini SIM-kártya tartó (húzza el jobbra, és nyissa fel)
- 9 Belső antenna csatlakozó (U.FL- SMA/FME antenna kábel)
- 10 RJ45 csatlakozó (adat és DC tápfesz.)
- 11 Jumper panel (RS232/RS485 mód kiválasztásához) / fix bekötésű crossboard (rendelés szerint)
- 12 Szuperkapacitorok (opcionális)
- 13 Külső csatlakozó

# TÁPELLÁTÁS ÉS KÖRNYEZETI FELTÉTELEK

- Tápellátás: 8-16V DC (10V DC névleges), Fogyasztás: max. 2W / 3.3W
- Táp csatlakozás: az eszköz a DC tápellátást az RJ45 csatlakozón kapja a mérőtől
- Vezetéknélküli kommunikáció: választott modul szerint
- Port; RJ45 csatlakozón; RS232 (300-115200 baud) / RS485
- Hőmérsékleti feltételek: Működés -40°C\* és +70°C között, rel. 0-95% páratartalom mellett / Tárolás -40°C és +85°C között, rel. 0-95% páratartalom mellett

## MECHANIKAI ADATOK

- Méret: 108 x 88 x 30mm, Tömeg: 73 gramm
- Kivitel: A modem félig átlátszó, IP21 védett, antisztatikus, nem vezető műanyagházban kerül értékesítésre, a készülékház rögzítő füleivel a mérő kapocsfedele alá rögzíthető.
- Opcionális DIN-sínes rögzítővel szerelve (az adapter készülékház hátsó oldalára csavarozva) külső modemként is használható.

## TELEPÍTÉSI LÉPÉSEK

- lépés: Távolítsa el a mérő kapocsfedelét, lazítsa meg a csavarjait.
- 2. lépés: Győződjön meg, hogy a készülék nincs áram alatt, távolítsa el az RJ45
- csatlakozós kábelt a fogyasztásmérőről (A modem tápellátása megszűnik) 3. lépés: Nyomja meg a készülékház fehér oldalán a tartó füleket (4), és nyissa fel a ház fedelét (1) az antenna csatlakozó felöli résznél, hogy a PCB panel szabaddá válion.
- 4. lépés: Most a panel bal oldalra kerül a képen látható módon. Tolja el oldalra (balról-jobbra) a SIM műanyag tartó fedelét (8), és nyissa fel. 5. lépés: Helyezzen be egy aktivált SIM kártyát a tárolóba (8), ügyelve a helyes pozícióra (a chip lefelé néz, a kártya levágása kifelé – az antenna
- irányába néz). Tolja be a SIM-et a vezetősínbe, csukja le a tárolót, tolja vissza a műanyag fedelet (8) jobbról-balra, zárja vissza.
- 6. lépés: Győződjön meg arról, hogy az antenna belső, fekete kábele az U.FL csatlakozón legyen (9)!
- 7. lépés: Zárja vissza a műanyagház fedelet (1) a fülekkel (4). Záródáskor egy klikk-hangot fog hallani. 8. lépés: Csavarjon fel egy LTE antennát az antenna csatlakozóra (5). (SMA antennához SMA-FME átalakító kell)

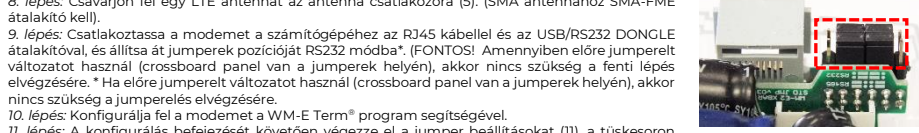

- 10. lépés: Konfigurálja fel a modemet a WM-E Term® program segítségével. 11. lépés: A konfigurálás befejezését követően végezze el a jumper beállításokat (11), a tüskesoron
- található jumperekkel (zárja rövidre velük a kívánt mód szerint és a panelen található ábra segítségével a tüskepárokat) RS232 mód: belső tüskesoron vannak a jumperek / RS485 mód: szélső tüskéken vannak a jumperek

(Ha jumper nélküli változatot használ, ezt a lépést kihagyhatja.)

- 12. lépés: Csatlakoztassa vissza az RJ45 kábelt a mérőre! (Ha a modemet RS485 porton köti össze a mérővel, a jumpereket állítsa RS485 módba!)
- 13. lépés: A modem ← → Itron® mérő kapcsolat RS232 vagy RS485 porton jön létre. Csatlakoztassa a mellékelt RJ45 kábelt (14) az RJ45 portra (10). 14. lépés: Az RJ45 kábel másik felét csatlakoztassa a mérő RJ45 csatlakozóiához a mérő típusától, illetve a kiolvasáshoz használni kívánt porttól függően a mérő RS232, vagy RS485 portiára, A modem tápellátás alá kerül – ha a mérő áram alatt van - megkezdi működését, amit a LEDek segítségével tud követni.

# LEDEK MŰKÖDÉSJELZÉSE - TÖLTÉS ESETÉN

nincs szükség a jumperelés elvégzésére.

| LED azonosító | Jelentése                                                                                                    | Jelzés |
|---------------|----------------------------------------------------------------------------------------------------|--------|
| LED3          | Az első bekapcsoláskor, a töltés során a <b>zöld</b> LED gyorsan villog. Ebben a módban a többi LED nem aktív. Várja meg, amíg feltölt<br>a készülék, amit a megváltozó LED jelzés is jelezni fog. A másik két LED inaktív ilyenkor. | •      |

A LED-ek jelentése – a gyári beállításokon felül - a WM-E Term® konfigurációs program segítségével megváltoztatható az Általános mérő beállítás paraméter csoportban. A szabadon választható egyéb LED működési opciók a WM-E2S® Modem Telepítési leírásban találhatók.

Figyelem! A modemet első használat előtt - illetve, ha régóta nem volt áramellátás alatt - fel kell tölteni! A teljesen lemerült állapotban lévő készülék feltöltéshez kb. 2-5 perc szükséges. Az első bekapcsoláskor - a töltés során - a zöld LED gyorsan villog, majd pár perc után kialszik, néhány másodperc múlva újra gyorsan villogni kezd. Amikor a zöld LED már csak lassan villog, és a többi LED is NORMÁL működés szerint villog, a modem feltöltődött, kész a konfigurálásra/üzemszerű működésre.

# LEDEK MŰKÖDÉSJELZÉSE – NORMÁL MŰKÖDÉS ESETÉN (gyári beállítás szerint)

| LED azonosító                | Események                                                                                                    |
|------------------------------|----------------------------------------------------------------------------------------------------|
| LED3                         | Alaphelyzetben: a led nem aktív                                                                                                    |
| E-meter státusz              | Kommunikáció esetén: a led villog                                                                                                    |
| LED<br>GSM / GPRS<br>státusz | <ul> <li>A hálózati regisztráció alatt: a led aktív</li> <li>Hálózatkeresés alatt: másodpercenként egyet villan</li> <li>Amikora hálózatra csatlakozott és az IP kapcsolat megfelelő: kettőt villan másodpercenként</li> <li>Ha megváltozik a mobilhálózati elérés: gyors villogást produkál az alábbiak szerint:</li> <li>2G &gt; 2 villanás másodpercenként / 3G &gt; 3 villanás mp-enként / LTE &gt; 4 villanás mp-enként / Ha nincs elérhető hálózat: inaktív</li> </ul> |

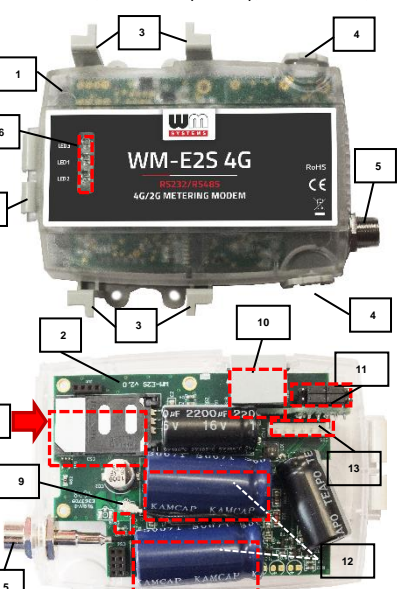

| <mark>LED2</mark><br>SIM státusz / | <ul> <li>Folyamatosan világit, amíg nincs fent hálózaton és nincs RSSI visszajelzés (SIM ok)</li> <li>Ha a SIM PIN megfelelő: a led aktív</li> </ul>                                                                                                    |
|------------------------------------|----------------------------------------------------------------------------------------------------|
| SIM hiba                           | Ha nincs érzékelhető SIM, vagy a SIM PIN nem megfelelő: egyet villan másodpercenként (lassú villogás)                                                                                                    |
| vagy PIN hiba                      | <ul> <li>Ezen a LED-en villogia le az RSSI (térerősség) értéket: "N° dárab villogással, kb 10-15 másodpercenként függően az RSSI érték</li> <li>trissítésének periódustól, az RSSI-nek megfelelőn: N° villanás számmal, az egyes hálózati szabványokon eltérő értéknek megfelelőn:</li> <li>2C: 1 villogás (RSSI &gt;= -98), 2 villogás (RSSI: -97 és -91 között), 3 villogás (RSSI: -90 és -65 között), 4 villogás (RSSI &gt;= -64)</li> <li>3C: 1 villogás (RSSI &gt;= -103), 2 villogás (RSSI: -102 és -92 között), 3 villogás (RSSI: -90 és -65 között), 4 vill. (RSSI &gt;= -64)</li> <li>4G LTE 1 villogás (RSSI &gt;= -126), 2 villogás (RSSI: -126 és -07 között), 3 villogás (RSSI: -106 és -65 között), 4 (RSSI &gt;= -64)</li> <li>LTE Cat.MB: 1 villogás (RSSI &gt;= -126), 2 villogás (RSSI: -125 és -106 között), 3 vill. (RSSI: -106 és -65 között), 4 (RSSI &gt;= -84)</li> <li>LTE Cat.MB: 1 villogás (RSSI &gt;= -122), 2 villogás (RSSI: -125 és -07 között), 3 vill. (RSSI: -106 és -65 között), 4 (RSSI &gt;= -84)</li> </ul> |
| involomi A firmura                 | vo foltöltás alatt a LED ak pormál működás szoript jaloznak – pipes magküljöphöztotott jalzás a frissítás alatt A firmus                                                                                                    |

Figyelem! A tu /are telepítése után a három LED kb. 5 másodpercig világít, majd mindhárom LED kialszik. Ekkor a modem újraindításra kerül az új firmwarrel. Minden LED a listázott állapotok szerint jelez a továbbiakban.

# A MODEM KONFIGURÁLÁSA

- A készüléket a használat előtt paraméterezni kell a WM-E Term® programmal az alábbiak szerint:
- A konfigurálás ideiére a mérőről le kell csatlakoztatni az RJ45 (5) csatlakozót, és a PC-re kell csatlakoztatni, Ezen idő alatt értelemszerűen a mérő adatait nem tudia fogadni a modem
- Állítsa át jumperek pozícióját RS232 módba! Csatlakoztassa a modemet a számítógépéhez RJ45 kábellel és az USB/RS232 DONGLE átalakítóval. Figyelem! A modemet kizárólag RS232-re jumperelve lehet kábelen keresztül programozni! Amennyiben a modemet a felprogramozást követően RS485 porton keresztül köti össze a mérővel, a jumpereket át kell állítani RS485 módba. A konfigurálás befejezését követően csatlakoztassa vissza az RJ45 kábelt a mérőre! Egyes számítógépek érzékenyek az USB áramfelvételi változásokra. Ebben az esetben használjon külső speciális csatlakozású tápegységet!
- A soros kábelkapcsolathoz állítsa be számítógépe COM portját a modem soros porti tulajdonságaihoz. A Windowsban a Start / Vezérlőpult / Eszközkezelő / Portok (COM és LTP) menüben a bejegyzés Tulajdonságainál: Bit/másodperc: 9600, Adatbitek: 8, Paritás: Nincs, Stopbitek: Átvitelvezérlés: nincs.
- A konfigurációt CSData hívással (csak 2G hálózatot is használó beállítás esetén!), illetve mobilinternet (TCP) kapcsolaton is elvégezheti.

Fontos! RJ45 -> PC csatlakozás esetén a mérő kapcsolat nem áll rendelkezésre a konfigurálás idejére, mivel a mérő kapcsolat ekkor nem aktív. Így ez idő alatt nem olvas ki paramétereket. A mérő paramétereket, a PC ← →modern kapcsolat idéje alatt, az RJ45 / RS232 kapcsolat foglaltsága miatt a mérőhöz egy másik konfigurációs porton kapcsolódva lehet kiolvasni – pl. Optikai port vagy TCP/IP.

## MODEM BEÁLLÍTÁSA A WM-E TERM<sup>®</sup> ALKALMAZÁSSAL

Az alkalmazás számára a Microsoft .NET futtató környezet megléte/telepítése szükséges az adott számítógépen.

A modem konfigurálásához és teszteléséhez szüksége lesz egy aktivált SIM-kártyára. A konfigurálás SIM kártya nélkül is lehetséges, azonban ez esetben a modem időszakosan újraindítja magát, illetve bizonyos funkciói a SIM kártya behelyezéséig nem lesznek elérhetőek (pl. távoli elérés).

## Kapcsolódás a modemhez (RS232 porton\*)

- 1. lépés: Töltse le a https://www.m2mserver.com/m2m-downloads/WM\_ETerm\_vl\_3\_80.zip fájlt, csomagolja ki és indítsa a wm-eterm.exe fájlt
- 2. lépés: Nyomja meg a Bejelentkezés gombot a program ablakban, majd válassza ki a WM-E2S készüléknél a Választ gombot.
- 3. lépés: Bal oldalon, a Kapcsolat típus résznél válassza a "Soros port" fület, és
- az Úi kapcsolat mezőhöz írion be egy tetszőleges profilnevet, nyissa és nyomja meg a Létrehozás gombot.
- 4. lépés: Válassza ki a megfelelő számú COM portot, a Kezdeti adatátviteli sebesség mezőbe állítsa be az adatkapcsolat sebességét 9600-as értékre (Windows<sup>®</sup> Eszközkezelőben állítsa 9600 baud sebességre a COM portot). Az Adatformátum 8, N, 1 legyen. Nyomja meg a Mentés gombot a kapcsolat profil elkészítéséhez.
- 5. lépés: A képernyő alján válassza a létrehozott "Soros port" kapcsolatot.
- 6. lépés: Válassza a fenti menüből az Eszköz információk ikont, és ellenőrizze az RSSI értéket, hogy elegendő térerősség áll-e rendelkezésre (legalább sárga színűnek - átlagos térerősség - vagy zöldnek kell lennie). Ha kell, állítson az antennán, amíg jobb RSSI (dBm) értéket nem kap (újra olvassa ki a státuszt).
- 7. lépés: Válassza a fenti menüből a Paraméterek olvasása ikont a modemhez való csatlakozáshoz. A kapcsolódás megkezdődik, és kiolvasásra kerülnek a modem tulaidonságai, azonosítói, paraméterei,

\*Ha CSData adathívással vagy TCP/IP kapcsolaton távolról szeretne a modemhez csatlakozni, a Telepítési leírás szerint állítsa be a kapcsolódási paramétereket!

#### Paraméterek megadása / konfigurálás

- 1. lépés: Töltse le az Itron mérőnek megfelelő minta konfigurációs fájlt WM-E Term-hez, és töltse be a fájlt a Fájl / Betöltés menüből. RS232 és RS485 mód: https://m2mserver.com/m2m-downloads/WM-E2S-STD-DEFAULT-CONFIG.zip
- 2. lépés: Nyomjon a képernyő alján, középen a További beállítások gombra, majd a Paraméter csoportnál válassza az APN csoportot, majd nyomjon az Értékek szerkesztése gombra. Itt adja meg az APN Szerver név, illetve szükség esetén APN Felhasználó név és az APN Jelszó értékeket, majd nyomjon az OK gombra.
- 3. lépés: Válassza ki az M2M paraméter csoportot, maid nyomion az Értékek szerkesztése gombra, A Transzparens (IEC) mérőkiolyasás portjánál adja meg azt a PORT számot, melyen keresztül a mérő távoli kiolvasása történik. A Konfiguráció és firmware letöltés portjához írja be azt a PORT számot, amelyen keresztül a modemet üzembehelyezése után távolról paraméterezni tudja, vagy új firmware-rel tudja feltölteni.
- 4. lépés: Ha SIM PIN-t is meg kell adnia, válassza a Mobil hálózat nevű Paraméter csoportot, és adja meg a SIM PIN kód értéket. Válasszon a Mobilhálózati technológia értéket (pl. Minden elérhető technológia (ajánlott beállítás!), vagy csak 4G, vagy LTE-ről 2G-re ("fallback" esetén)). Ezen a fülön van lehetőség a mobilszolgáltató kiválasztására, és hogy a szolgáltató választás automatikusan, vagy kézzel történjen. Alapbeállítás szerint a mobilszolgáltató választás automatikusan történik. Nyugtázza a beállítást az OK gombbal.
- 5. lépés: Az RS232 soros port és transzparens beállításokat a Trans. / NTA nevű Paraméter csoport kiválasztásával lehet beállítani. A készülék alapbeállításai: Multi utility mód: transzparens mód, Mérő port baud rate: 9600, Fix 8N1 adatformátum a mérőnél jelölő négyzetet bepipálva). Nyomion az **OK** gombra.
- 6, lépés: Az RS485 beállításokat az RS485 mérő interfész nevű Paraméter csoportban talália. Az RS485 módot állítsa a mérővel történő összekötésének megfelelően. <u>RS232 port használata esetén</u> válassza a letiltás opciót. Nyugtázza a beállítást az **OK** gombbal.
- 7. lépés: Ha végzett a beállításokkal, a menüből a Paraméterek írása ikont kiválasztva tudja a beállításokat a modemre küldeni. A státusz sorban látszik a paraméter feltöltés folyamata, melynek a végén a modem újraindításra kerül. Ezután már az új beállítások szerint működik.
- 8. lépés: A modemkezelés finomhangolása a Watchdog nevű paraméter csoportban állítható be.
- 9. lépés: Ha a modemmel RS845 porton keresztül akarja kiolvasni a mérőt, a paraméterezés után állítsa át a jumpereket RS485 módbal
- 10. lépés: A beállított paramétereket célszerű lementeni a számítógépre, a Fájl/Mentés menüből. Ezt a fájl később betölthető más modemre.

A termék el van látva a CE jelzéssel az európai előírásoknak megfelelően.

A termék dokumentációit, letöltési anyagait a termék weboldalán találja: https://www.m2mserver.com/termekek/wm-e2s/

B. 🕑 🖪 🖬 端 Ok Niges

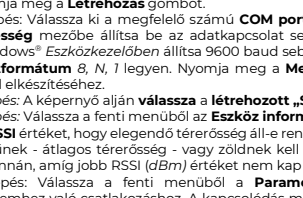